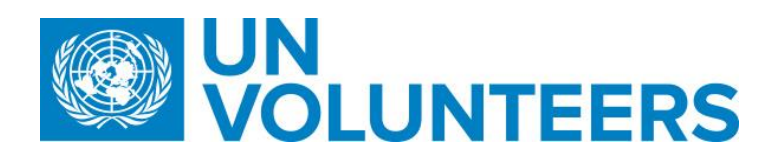

## Payment request and process – Standard Operating Procedure

| Responsible Unit | Volunteer Solutions Section (VSS) |  |  |
|------------------|-----------------------------------|--|--|
| Focal point      | Volunteer Solutions Section (VSS) |  |  |
| Effective from   | 1 Oct 2021                        |  |  |
| Applicability    | All volunteer modalities          |  |  |

- 1. ATLAS HCM User Guide
- 2. Unified Conditions of Service
- 3. <u>Overview of payment process</u>

| Payment request by a UN volunteer or Mobilization user |                                                    |                                |                                                                                                    |                                                                                  |                                  |                                                                                                    |  |
|--------------------------------------------------------|----------------------------------------------------|--------------------------------|----------------------------------------------------------------------------------------------------|----------------------------------------------------------------------------------|----------------------------------|----------------------------------------------------------------------------------------------------|--|
|                                                        | Responsible party or<br>person                     | Process step                   | Description                                                                                                    | Documents                                                                        | System role                      | Comments                                                                                                    |  |
| 1.                                                     | Volunteer<br>UNV field unit<br>UNV regional office | Request payment<br>through UVP | Go to assignment tab, click on<br>the current assignment, click<br>"request payment" under 'related<br>actions'. Complete the payment<br>information form. | UVP Payment<br>guide: <u>Interactive</u><br><u>version, web-</u><br>page version | Volunteer<br>Mobilzation<br>user | Payment request cannot be processed<br>without required supporting<br>document(s) and each request type has<br>different requirements.<br>Unclear requests without sufficient<br>supporting documents will be returned. |  |
| 2.                                                     | OA -VM                                             | Review and confirm the payment | Complete 'Review payment request' task.                                                                                                    |                                                                                  | Operations<br>VM user            | Returned payment requests are sent back to the requestor for review and resubmission.                                                                                                    |  |

|       |                                                                        |                                      | Review payment request<br>including supporting<br>documents. Approve if<br>compliant. Return if information<br>unclear or missing. Reject if<br>invalid or ineligible. |   |                                                        | Requestor also has option to cancel by<br>clicking 'reject'. For rejected requests,<br>the process ends.                                                                                                    |
|-------|------------------------------------------------------------------------|--------------------------------------|----------------------------------------------------------------------------------------------------|---|--------------------------------------------------------|----------------------------------------------------------------------------------------------------|
| 3.    | OA TL (voucher<br>payments)<br>Payroll Associate (Payroll<br>payments) | Review and<br>confirm the<br>payment | Payroll associate - Review and<br>confirm. Add to payroll directly in<br>Atlas (for emergency payments)<br>or add to payroll via UVP.<br>OA TL - Confirm voucher       |   | Operations<br>power user<br>Operations<br>payroll user | Returned payment requests by OA TL or<br>payroll associate are returned to the OA<br>VM for review.                                                                                                    |
| In ca | ase payment request re                                                 | turned                               |                                                                                                    | · |                                                        | ·                                                                                                    |
| 1.    | Volunteer<br>UNV field unit<br>UNV regional office                     | Edit the request<br>and resubmit     | Make necessary edits and<br>resubmit the request through<br>UVP                                                                                                    |   | Volunteer<br>Mobilzation<br>user                       | If payment request is returned, UN<br>volunteer will receive a new task to amend<br>it and make the necessary changes.<br>UN volunteers are also notified via email<br>about the return of the payment and<br>perform the "edit payment request" task<br>by taking the same steps again.<br>Make sure that missing documents and<br>requirements are fulfilled while<br>resubmitting the request |

| 2.    | OA VM                                                                  | Resubmit the request                  | OA VM resubmit the request to the OA TL/Payroll Associate                                                                                                    |       | Operations<br>VM user                                  |                                                                                                    |  |  |  |
|-------|------------------------------------------------------------------------|---------------------------------------|----------------------------------------------------------------------------------------------------|-------|--------------------------------------------------------|----------------------------------------------------------------------------------------------------|--|--|--|
| 3.    | OA TL (voucher<br>payments)<br>Payroll Associate (Payroll<br>payments) | Review and<br>confirm the<br>payment  | Payroll associate - Review and<br>confirm. Add to payroll directly in<br>Atlas (for emergency payments)<br>or add to payroll via UVP.<br>OA TL - Confirm voucher    |       | Operations<br>power user<br>Operations<br>payroll user |                                                                                                    |  |  |  |
| Pay   | ayment request by an Operations Associate, Volunteer Management        |                                       |                                                                                                    |       |                                                        |                                                                                                    |  |  |  |
| 1.    | OA VM                                                                  | Request the payment                   | OA VM request the payment<br>for UN volunteer in UVP under<br>the assignment via related<br>action.                                                                 |       | Operations<br>VM user                                  |                                                                                                    |  |  |  |
| 2.    | OA TL/Payroll Associate                                                | Review and confirm                    | Payroll associate - Review and<br>confirm. Add to payroll<br>directly in Atlas (for<br>emergency payments) or add<br>to payroll via UVP.<br>OA TL - Confirm voucher |       | Operations<br>power user<br>Operations<br>payroll user | Returned payment requests are sent<br>back to the requestor for review and<br>resubmission. Comment should be<br>provided. Requestor also has option<br>to cancel by clicking 'reject'. For<br>rejected requests, the process ends. |  |  |  |
| In ca | ase of return of the pay                                               | ment                                  |                                                                                                    |       |                                                        |                                                                                                    |  |  |  |
| 1.    | OA VM                                                                  | Update and<br>resubmit the<br>request | Make edits to the request and resu                                                                                                    | ıbmit | UVP                                                    | Link of a v <u>ideo</u> showing how to find<br>the <u>Edit Payment Request</u> task using<br>filters.                                                                                                    |  |  |  |
| 2.    | OA TL/Payroll<br>Associate                                             | Review and confirm                    | Payroll associate - Review and<br>confirm. Add to payroll directly in .                                                                                             | Atlas |                                                        |                                                                                                    |  |  |  |

|  | (for emergency payments) or add to payroll via UVP. |  |  |
|--|-----------------------------------------------------|--|--|
|  | OA TL - Confirm voucher                             |  |  |

Abbreviations

UVP – Unified Volunteering Platform

OA TL – Operations Associate Team Leads

OA VM – Operations Associate Volunteer Management